Электронные счета-фактуры в типовой конфигурации «1С:Бухгалтерия 8 для Беларуси» редакции 2.1. Обмен с Порталом электронных счетов-фактур по НДС.

## Электронные счета-фактуры по НДС

В соответствии со статьей 106.1 Налогового кодекса Республики Беларусь с 01.07.2016 электронный счет-фактура является обязательным электронным документом для всех плательщиков налога на добавленную стоимость. Электронный документооборот электронных счетов-фактур между продавцами и покупателями осуществляется с использованием Портала Сереннайзинг
 Натара и страна и страна и

электронных счетов-фактур (далее — Портал), являющегося информационным ресурсом Министерства по налогам и сборам Республики Беларусь.

В типовой конфигурации «Бухгалтерия для Беларуси» редакции 2.1 для обмена с Порталом электронными счетами-фактурами по НДС (далее – ЭСЧФ) доработаны справочники «Организации», «Контрагенты», «Номенклатура», «Основные средства», «Нематериальные активы и расходы на НИОКТР» для хранения реквизитов, необходимых для обмена ЭСЧФ с Порталом электронных счетов-фактур по НДС. Добавлены новые справочники «ТН ВЭД ЕАЭС» и «ОКЭД» для обмена ЭСЧФ с Порталом.

# Справочник «Организации:

| Записать и закрыть                 | Записать 🔐 Реквизиты                                             | Еще 🗸                |
|------------------------------------|------------------------------------------------------------------|----------------------|
| Зид:                               | Юридическое пицо                                                 | Код: 000000006       |
| Сокращенное наименова              | ние: ЗАО "Магазин №23"                                           |                      |
|                                    | Официальное сокращенное наименование по учредительным документам | /                    |
| Толное наименование:               | Закрытое акционерное общество "Магазин №23"                      |                      |
|                                    | Официальное полное наименование по учредительным документам      |                      |
| раткое наименование:               | Магазин № 23                                                     |                      |
|                                    | Наименование, используемое для отражения в программе             |                      |
| /HП:                               | 15554545 🗹 Резидент РБ                                           |                      |
| Регистрационный номер              | в ЕГР: Дата регистрации:                                         |                      |
| алоговый орган (основн             | ой): ИМНС по Первомайскому району г. Минска 🚽 🖉                  | Все налоговые органы |
| анковский счет (основно            | й): 3012200212022, ОАО «Банк Москва-Минск» + в                   | Все банковские счета |
| Адреса и телефоны Ответственные ли | Взаимозависимое лицо:                                            |                      |
| Фонды                              | Резидент оффшорной зоны:                                         |                      |
| Коды статистики                    | Крупные сделки по перечню товаров:                               |                      |
| Иностранная орг.                   |                                                                  |                      |
| Прочее                             | рупный плательщик ндс.                                           |                      |
| Настройки печати                   | Код филиала (обособленного подразделения):                       |                      |

# Справочник «Контрагенты»:

| Записать и закрыть Записать              |          | Еще 🗸   |   |
|------------------------------------------|----------|---------|---|
| менование: Бытовая техника (Воложин)     | Код: 000 | 0000036 |   |
|                                          |          |         | - |
| езидент оффшорной зоны:                  |          |         |   |
| д филиала (обособленного подразделения): |          |         |   |

# Справочник «Номенклатура»:

| $\textcircled{\black}{\black} \leftarrow \rightarrow \textcircled{\black}{\black}$ | 🖧 Вентилятор JIPONIC (Тайв.), (Номенклатура)                                     |                 |
|------------------------------------------------------------------------------------|----------------------------------------------------------------------------------|-----------------|
| Главное Встречны                                                                   | ий выпуск Драгметаллы Назначения использо Правила определения с Спецификации Еще |                 |
| Записать и закрыти                                                                 | записать                                                                         | Еще - ?         |
| Группа:                                                                            | Вентипяторы, пыпесосы, кондиционеры                                              | ₽ × •           |
| Краткое наименование:                                                              | Вентилятор JIPONIC (Тайв.)                                                       | Код: 0000000033 |
| Полное наименование:                                                               | Вентипятор JIPONIC (Тайв.), напольный                                            |                 |
|                                                                                    | Услуга Облагается налогом на недвижимость                                        |                 |
| Производитель:                                                                     | ✓ × № Код ТНВЭД ЕАЭС:                                                            | + P             |
| Артикул:                                                                           | Код ОКЭД:                                                                        | * @             |
| Единица измерения:                                                                 | шт с и штука                                                                     |                 |
| Значения по умолч                                                                  | анию                                                                             |                 |
| Ставка НДС:                                                                        | 18% •                                                                            |                 |
| Номенклатурная группа:                                                             | Вентипяторы                                                                      |                 |
| Значения по умолч                                                                  | анию для импортных товаров                                                       |                 |
| Импортер:                                                                          |                                                                                  | * × @           |
| Страна происхождения:                                                              | ТАЙВАНЬ (КИТАЙ)                                                                  | • × 0           |
| Номер ГТД:                                                                         | 11234/11020/0000000007654321                                                     | Q × ▼           |
| Значения по умолч                                                                  | анию для передачи в производство материалов и полуфабрикатов                     |                 |
| Статья затрат:                                                                     |                                                                                  | 9 × ×           |
| Спецификация:                                                                      |                                                                                  | * × @           |
| Значения по умолч                                                                  | анию при учете ТМЦ "по средней" для выписки накладных                            |                 |

# Справочник «Основные средства»:

|                        | Janucarb                |            | o obgarb na o ono       | Бании       | ⊌ Инвентарная                                                                                                   | карточка ОС |             |          | Еще 👻     |
|------------------------|-------------------------|------------|-------------------------|-------------|----------------------------------------------------------------------------------------------------|-------------|-------------|----------|-----------|
| именование:            | втомобиль Nissan Almera | P882XC 97F | US                      |             |                                                                                                    |             |             | Код:     | 00-000001 |
| анизация:              | 1агазин № 23            |            |                         |             |                                                                                                    |             | Инвентарный | і номер: | 3331      |
| а сведений: 1          | 4.06.2016 23:59:59      |            |                         |             |                                                                                                    |             |             |          |           |
| новные сведе           | ния Бухгалтерский учет  | Налоговы   | й уче Классиф           | икаторы для | ЭСЧФ                                                                                                    |             |             |          |           |
|                        | -                       | _          | NAMES OF TAXABLE PARTY. |             | Contract of the Contract of the Contract of the Contract of the Contract of the Contract of the Contract of the |             |             |          |           |
| д ТНВЭД ЕАЭ            | C: +                    | e          |                         |             |                                                                                                    |             |             |          |           |
| а ТНВЭД ЕАЭ<br>1 ОКЭЛ: | C: •                    | P          |                         |             |                                                                                                    |             |             |          |           |
| і ТНВЭД ЕАЭ<br>і ОКЭД: | C: •                    | ø          |                         |             |                                                                                                    |             |             |          |           |
| а ТНВЭД ЕАЭ<br>а ОКЭД: | C: + 4                  | Ð          |                         |             |                                                                                                    |             |             |          |           |
| д ТНВЭД ЕАЭ<br>д ОКЭД: | C: + @                  | Ð          |                         |             |                                                                                                    |             |             |          |           |
| д ТНВЭД ЕАЭ<br>д ОКЭД: | C: + Ø                  | Ð          |                         |             |                                                                                                    |             |             |          |           |
| д ТНВЭД ЕАЭ<br>д ОКЭД: | C: • •                  | Ð          |                         |             |                                                                                                    |             |             |          |           |
| а ТНВЭД ЕАЭ<br>а ОКЭД: | C: + Ø                  | £          |                         |             |                                                                                                    |             |             |          |           |
| а ТНВЭД ЕАЭ<br>а ОКЭД: | C + Ø                   | B          |                         |             |                                                                                                    |             |             |          |           |
| а тнвэд еаэ<br>а окэд: | C: + Ø                  | B          |                         |             |                                                                                                    |             |             |          |           |
| а тнвэд еаэ<br>а окэд: | C: + Ø                  | ß          |                         |             |                                                                                                    |             |             |          |           |
| а пнвэд еаэ<br>а окэд: | C: + Ø                  | ß          |                         |             |                                                                                                    |             |             |          |           |
| а пнвэд еаэ<br>а окэд: | C: + Ø                  | ß          |                         |             |                                                                                                    |             |             |          |           |
| а окэд:                |                         | Ø          |                         |             |                                                                                                    |             |             |          |           |
| а ТНВЭД ЕАЭ<br>а ОКЭД: | C: + Ø                  | 8          |                         |             |                                                                                                    |             |             |          |           |
| а ПНВЭД ЕАЭ<br>а ОКЭД: | C: + Ø                  | Ø          |                         |             |                                                                                                    |             |             |          |           |
| а ПНВЭД ЕАЭ<br>а ОКЭД: | C: + Ø                  | Ø          |                         |             |                                                                                                    |             |             |          |           |
| д ТНБЭД ЕАЭ<br>д ОКЭД: |                         | Ø          |                         |             |                                                                                                    |             |             |          |           |

# Справочник «Нематериальные активы и расходы на НИОКТР»:

|                                                        |                              |                | Luc I |
|--------------------------------------------------------|------------------------------|----------------|-------|
| руппа объектов:                                        |                              |                | - 9   |
| аименование:                                           | Лицензия                     | Код: 00-000001 |       |
| Іолное наименовани                                     | Лицензия                     |                |       |
| Карактеристики                                         |                              |                |       |
| вид объекта учета:                                     | Іематериальный актив         |                | •     |
| вид НМА:                                               | Ірочие нематериальные активы |                | •     |
| <b>Слассификатор</b><br>од ТНВЭД ЕАЭС: [<br>од ОКЭД: [ | и для ЭСЧФ<br>• @<br>• @     |                |       |
| Ірочие сведени                                         | я                            |                |       |
|                                                        |                              |                |       |

Реализовано создание на основании документов реализации товарно-материальных ценностей, основных средств, нематериальных активов, работ, услуг документов вида «Счетфактура выданный», на основании которого будет отправляться ЭСЧФ на Портал. Создаётся вид документа «На реализацию». В документах реализации создание счета-фактуры выполняется по кнопке «Выписать счет-фактуру».

| <b>^</b>      | → 🔬 Реализация товар                | ов и услуг МГОС        | 0-000006      | от 13.07.2      | 016 12:00           | ):00                 |                       | 3     |
|---------------|-------------------------------------|------------------------|---------------|-----------------|---------------------|----------------------|-----------------------|-------|
| Провести и    | закрыть Записать Г                  | ровести                | Струк         | тура подчиненно | сти С               | оздать на основании  | • Еще                 | • ?   |
| Вид операции: | Продажа, комиссия                   |                        | *             |                 |                     |                      |                       |       |
| Номер:        | МГ00-000006                         | от: 13.07.2016 12:00:0 | 00 🔳          | Контрагент:     | Инвема              |                      |                       | • @   |
| Организация:  | Магазин № 23                        |                        | • @           | Договор:        | Договор купл        | и-продажи 241        |                       | • @   |
| Склад:        | Основной склад                      |                        | + Q           | Зачет аванса:   | Автоматичес         | ски                  |                       | •     |
|               |                                     |                        |               |                 | <u>1 RUB = 294,</u> | 31 BYN, Цена не вклю | чает НДС, Тип цен: Оп | говая |
| Товары (1)    | Возвратная тара Услуги Агентские у  | слуги Счета расчетов   | TTH и TH      | Дополнительн    | ю Списание          | е бланков            |                       |       |
| Добавить      | Заполнить 🗸 Подбор                  | Изменить               |               |                 |                     |                      | Еще                   | •     |
| N How         | иенклатура                          | Мест                   | Документ ог   | при Количе      | ество               | Цена без НДС         | Сумма без НДС         | %     |
| 1 Вен         | пилятор BINATONE ALPINE 160вт, напо |                        | <abto></abto> |                 | 1,000               | 48,93                | 48,93                 | 2     |
| 4             |                                     |                        |               |                 |                     |                      |                       |       |
| Счет-фактура: | Выписать счет-фактуру               |                        | Bce           | го:             | 58,72 R             | UB НДС (в т.ч.):     | 9,79                  | RUB   |
| Комментарий:  |                                     |                        | Ответст       | венный: Любим   | юв Валерий К        | Эрьевич              |                       | - P   |

В созданном документе «Счет-фактура выданный» будут заполнены данные на основании документа-основания, а также будут использованы данные, указанные в справочниках. Если документ-основание был оформлен в иностранной валюте, то данные в документе «Счет-фактура выданный» будут пересчитаны в белорусские рубли.

При отражении в типовой конфигурации «Бухгалтерия для Беларуси» импортных операций создаются документы «ГТД по импорту» и (или) «Заявление о ввозе товаров и уплате косвенных налогов». В этих документах по кнопке «Выписать счет-фактуру» с

01.07.2016 года создается документ «Счет-фактура выданный» с видом «На импорт», по которому в дальнейшем формируется ЭСЧФ и отправляется на Портал.

|                         | запис                                     | ать Провести                        | Ar<br>Kr        | Структура подчиненн                     | ности                             |                   | E         | ще 👻 |     |
|-------------------------|-------------------------------------------|-------------------------------------|-----------------|-----------------------------------------|-----------------------------------|-------------------|-----------|------|-----|
| Номер                   | С МГ00-000009                             | от: 22.11.2017                      | ′ 11:11:31 🛛 📼  | ] Валютный депозит (USI                 | D): Депозит                       | валютный          |           |      | •   |
| анизация:               | Магазин № 23                              |                                     | * G             | Депозит на таможне (ру                  | б.): Депозит                      | рублевый          |           |      | •   |
| ожня:                   | Минская региональная та                   | можня                               | * @             | Валюта: ВҮМ                             |                                   |                   |           |      |     |
| новные                  | Разделы ГТД (1) Счета                     | учета расчетов НДС                  |                 |                                         |                                   |                   |           |      |     |
| Добавит                 | ГЬ                                        |                                     |                 |                                         |                                   |                   |           | Еще  | 0   |
| N                       | Таможенная стоимость                      | Валюта пошлины                      | Ставка по.      | Сумма пошлины                           |                                   | Валюта НДС        | Ставка НД | lC   |     |
| 1                       | 0.004.00                                  | DVAL                                |                 | -                                       |                                   |                   | 0.001     |      |     |
| вары п                  | о разделу (1)                             | BYN                                 | 2,0             |                                         | 176,42                            | USD               | 20%       |      | 5   |
| вары по<br>Добавит      | о разделу (1)<br>љА́↓Запс                 | вум<br>лнить 🔹 Подбој               | 2,0<br>p Pacnpe | 2депить доп. расходы                    | 176,42<br>Распред                 | USD               | 20%       | Еще  |     |
| вары по<br>Добавит<br>N | о разделу (1)<br>љА́↓Запо<br>Номенклатура | вти<br>лнить • Подбој<br>Количество | Pacnpe<br>Bec   | 20<br>2делить доп. расходы<br>Фактурная | 176,42<br>Распред-<br>а стоимость | епить<br>Доп. рас | 20%       | Еще  | Гам |

Дата права на вычет и дата совершения операции при создании счета-фактуры выданного на импортные операции определяются согласно действующему законодательству (по ГТД по импорту – отсрочка вычета НДС 60 дней в 2017 году) и с учетом отчетного периода (периодичности), указанного в учетной политике организации на закладке «НДС».

| Провести и закр | Записать Про                  | вести 4        | Структура по        | одчиненности      |                |      | Еще 🗸     |
|-----------------|-------------------------------|----------------|---------------------|-------------------|----------------|------|-----------|
| ыть основные ре | квизиты                       |                |                     |                   |                |      |           |
| Номер: МГО      | 00-0000056 от. 22.11.2017 11  | :11:31         | Исправление номер:  |                   | 0              |      |           |
| рганизация:     | Магазин № 23                  | e K c          | чету-фактуре номер: |                   |                | OT:  |           |
| онтрагент:      | Koenig Holding GmbH           | • 🗗 Дат        | та права на вычет:  | 21.01.2018        | a              |      |           |
| DFOBOD:         | RUS12056/50                   | • 🗗 Да         | та совершения опера | ции: 31.01.2018 [ | 3              |      |           |
|                 | Koenia Holdina GmbH           | - ла Пег       | риоличность         | Месяц             |                |      |           |
|                 |                               |                | риодичность.        | meeniq            |                |      |           |
| Побарит         | Заполнительно Све             | дения о сделка |                     |                   |                |      | Euro      |
| N Ho            |                               | Kon TH BOD     | Kon OKOD            | Ел Изм            | Цена (без НПС) |      | Копичеств |
| 1 Φn            | иктовые (вафли)               | 1234567891     | Код опод            | ШТ                | цена (осэтідо) | 8.82 | Rohneerb  |
| T TP            | (introbble (butphin)          | 1204001031     |                     | шт                |                | 0,02 |           |
| 2 Cy            | мма НДС, уплаченная при ввозе | 1234567891     |                     |                   |                |      |           |
| 2 Cy            | мма НДС, уплаченная при ввозе | 1234567891     |                     |                   |                |      |           |
| 2 Cy            | мма НДС, уплаченная при ввозе | 1234567891     |                     |                   |                |      |           |
| 2 Cy            | мма НДС, уплаченная при ввозе | 1234567891     |                     |                   |                |      |           |
| 2 Cy            | мма НДС, уплаченная при ввозе | 1234567891     |                     |                   |                |      |           |
| 2 Cy            | мма НДС, уплаченная при ввозе | 1234567891     |                     |                   |                |      |           |

Если выставляется счет-фактура в электронном виде, то в нижней части документа на закладке «Основное» должен стоять соответствующий признак «В электронном виде», иначе не сформируется электронный счет-фактура по НДС по команде «Сформировать ЭСЧФ».

| +                                         | → ☆ Счет-фактура выданный МІ                                                                                                    | 00-0000002 ot 12.07.2016 0:00:00          |                |                             |         | × |
|-------------------------------------------|----------------------------------------------------------------------------------------------------|-------------------------------------------|----------------|-----------------------------|---------|---|
| Провести                                  | и закрыть Записать Провести                                                                                                    | Структура подчиненности Созд              | ать на осно    | эсчф -                      | Еще - ? | ] |
| Номер:                                    | MF00-0000002                                                                                                    | ot. 12.07.2016 0:00:00                    | Pacy           | нетная ставка НДС: 0,0000 🔲 |         |   |
| Организация:                              | Магазин № 23                                                                                                    |                                           | Ð              |                             |         |   |
| Контрагент:                               | Дальстрой                                                                                                    |                                           | , <sup>D</sup> |                             |         |   |
| Договор:                                  | Счет 1 от 11.06.2015                                                                                                    | -                                         | . <sup>6</sup> |                             |         |   |
| Основное                                  | Товары, услуги (1) Дополнительно Экспорт Сведе                                                                                                    | ния о сдепке                              |                |                             |         |   |
| Документи<br>Добавить<br>N<br>1<br>Реализ | ы-ОСНОВАНИЯ<br>Документ-основание<br>Реализация товаров и услуг МГ00-000004 от 12.07.2016<br>ация не подлежит напогообложению (освобождается от не | 1.00.00<br>логообложения)                 |                |                             | Еще 🗸   |   |
| Платежно<br>Добавить                      | -расчетные документы                                                                                                    |                                           |                |                             | Еще 🗸   |   |
| Ν                                         | Дата док Номер документа                                                                                                    |                                           |                |                             |         |   |
| Выставле<br>Код вида опе                  | ние НДС<br>рации: 01<br>тавляется I Выставлен: 12.07.2016 E                                                                                        | На бумажном носителе В электронном Всего: | и виде         | 10,00 НДС (ө тч.):          | 1,67    |   |

В документе «Счет-фактура выданный» заполняется табличная часть «Товары, услуги» для раздела 6 «Данные по товарам (работам, услугам), имущественным правам» электронного счета-фактуры по НДС (далее – ЭСЧФ).

| <b>Провести и закрыть</b> За         | писать Прове        | сти 🔣 📋 Структу   | ра подчиненности | Создать на основании | • ЭСЧФ         | 🔹 Справка по НДС      | Еще 🗸      |
|--------------------------------------|---------------------|-------------------|------------------|----------------------|----------------|-----------------------|------------|
| Номер: МГ00-0000002                  |                     |                   |                  | от. 12.07.2016       | 0:00:00        | Расчетная ставка НДС: | 0,0000     |
| низация: Магазин № 23                |                     |                   |                  |                      | <sup>1</sup> 0 |                       |            |
| агент. Дальстрой                     |                     |                   |                  |                      | * LD           |                       |            |
| ор: Счет 1 от 11.06.2015             |                     |                   |                  |                      | - LD           |                       |            |
| овное Товары, услуги (1)             | ополнительно Экспор | Сведения о сделке |                  |                      |                |                       |            |
| обавить Заполнить                    | • Заполнить расч    | етную ставку НДС  |                  |                      |                |                       | Еще -      |
| Номенклатура                         | Код ТН В Ко         | д ОК Ед.Изм.      | Цена (без НДС)   | Копичество           | Стоимость (без | . В т.ч. акциз        | Ставка НДС |
|                                      |                     |                   |                  |                      |                |                       |            |
| 1 Вентилятор оконн                   |                     | шт                | 8,33             | 1,000                | 8,3            | 33                    | 20%        |
| <ol> <li>Вентилятор оконн</li> </ol> |                     | ШТ                | 8,33             | 1,000                | 8,3            | 13                    | 20%        |

Для отражения реквизитов ЭСЧФ, связанных с реализацией на экспорт, в документе «Счет-фактура выданный» с видом «На реализацию» предназначена закладка «Экспорт». На закладке «Экспорт» необходимо заполнять соответствующие реквизиты в зависимости от страны, в которую экспортируется товар: либо реквизиты для стран, не входящих в ЕАЭС, либо реквизиты Заявления о ввозе товаров и уплате косвенных налогов для экспорта в страны ЕАЭС.

|                                        | ти и закрыть Записать Провести 🏰 📋 Структура подчиненности Создать на основании 🗸 ЭСЧФ 🗸 Еще | • |
|----------------------------------------|----------------------------------------------------------------------------------------------|---|
| 🚽 Номер:                               | р: МГ00-0000035 от: 07.09.2016 8:54:51 💷 Расчетная ставка НДС: 0,0000 🗊                      |   |
| оганизация;                            | т. Магазин № 23 🗗                                                                            |   |
| нтрагент:                              | Дальстрой 🖌 🖉                                                                                |   |
| оговор:                                | Договор № 3 от 01.01.2016 - Ф                                                                |   |
| <sup>ч</sup> егистрацио<br>]ата выпуск | ионный номер выпуска товаров: 111 ?<br>ска товаров: 06.09.2016 : ?                           |   |
| дата разреш                            | в государства-члены ЕАЭС. Реквизиты заявления о ввозе товаров и уплате косвенных налогов     |   |
| Экспорт в                              |                                                                                              |   |
| Экспорт е<br>Номер заявл               | вления о ввозе товаров:                                                                      |   |

При отгрузке товаров юридическим лицам из розничного магазина с использованием документа «Реализация товаров и услуг» в документе «Счет-фактура выданный» с видом «На реализацию» предусмотрена возможность указать расчетную ставку НДС. Для заполнения данных о расчетной ставке НДС необходимо установить флаг в колонке «Использовать расчетную ставку НДС», после этого указать расчетную ставку НДС в соответствующей колонке. Реализована возможность указать в шапке документа расчетную ставку НДС, затем заполнить ее для всей табличной части «Товары, услуги».

Для формирование итогового ЭСЧФ по розничным продажам товаров в документе «Счет-фактура выданный» используется вид документа «Розничная торговля (итоговый)». В документе имеется возможность указать периодичность (месяц или квартал), период представления итоговых данных. Реализовано заполнение данных о продажах товаров в розничной торговле за указанный период в разрезе документов реализации и складов. При заполнении документа анализируются розничные продажи товаров на основании документов «Отчет о розничных продажах», «Приходный кассовый ордер» с видом операции «Розничная выручка» и с флагом «Неавтоматизированная торговая точка», «Оплата платежными картами» с видом операции «Розничная выручка», «Реализация товаров и услуг» со складом «розничный» (если по нему не был сформирован документ «Счет-фактура выданный»), «Возврат товаров от покупателя» со складом «розничный» (по этому документу суммы отражаются с минусом и уменьшают итоги продаж за период). Предусмотрена возможность указать расчетную ставку НДС. Для этого необходимо установить флаг в колонке «Использовать расчетную ставку НДС», после этого указать расчетную ставку НДС в соответствующей колонке. Реализована возможность указать в шапке документа расчетную ставку НДС, затем заполнить ее для всей табличной части «Продажи». На Портал информация для итогового ЭСЧФ по рознице выгружается итоговыми суммами о продажах в разрезе ставок НДС.

| Провести и закрыть За | аписать Провес  | сти 🏦 📃                | Структура подчи | пенности С         | оздать на основании | • ЭСЧФ       | • Справка | по НДС  | Еще              | *  |
|-----------------------|-----------------|------------------------|-----------------|--------------------|---------------------|--------------|-----------|---------|------------------|----|
| Номер: МГ00-0000045   |                 |                        |                 |                    |                     |              |           | от: 23. | 11.2016 14:28:50 | 3  |
| риодичность: Квартал  |                 |                        | •               | Организация: Ма    | газин № 23          |              |           |         |                  |    |
| риод: <               | Июль - Сентябрь | 2016 г.                | ۴               | Расчетная ставка I | ндС: 12,3333 🗐      |              |           |         |                  |    |
| Добавить Заполнить по | о продажам Запо | лнить расчетную ставку | НДС             |                    |                     |              |           |         | E                | ще |
| N Документ продажи    | Склад           | Стоимость (с НДС)      | В т.ч. акциз    | Ставка НДС         | Использоват         | Расчетная ст | Сумма НДС | Bcer    | 0                | Д  |
| 1 Возврат товаров     | Магазин №1      | -15 000,00             |                 | 20%                |                     |              | -2 5      | 00,00   | -15 000,00       |    |
| 2 Оппата платежной    | Киоск           | 244,18                 |                 | 20%                |                     |              |           | 40,70   | 244,18           |    |
| 3 Реализация товар    | Магазин №1      | 60,00                  |                 | Без НДС            |                     |              |           |         | 60,00            |    |
| 4 Отчет о розничных   | Магазин №1      | 15 000,00              |                 | 20%                |                     |              | 2 5       | 00,00   | 15 000,00        |    |
| 5 Приходный кассов    | Торговый зал    | 1,05                   |                 | 20%                |                     |              |           | 0,18    | 1,05             |    |
|                       |                 |                        |                 |                    |                     |              |           |         |                  |    |

Реализована возможность формировать ЭСЧФ со ставкой «Без НДС». При создании документа «Счет-фактура выданный» с видом «На реализацию», «Розничная торговля (итоговый)» и «Корректировочный» для строк со ставкой «Без НДС» заполняются дополнительные данные «Освобождение от НДС». При создании документа «Счет-фактура выданный» с видом «На импорт» реализовано заполнение для строк со ставкой «Без НДС» дополнительных данных «Ввозной НДС» и в отдельной колонке «Освобождение от НДС». Реализованы особенности формирования ЭСЧФ по продажам со ставкой «Без НДС»: такие ЭСЧФ формируются только для отправки на Портал (покупателю не выставляются). Если в табличной части «Товары и услуги» документа «Счет-фактура выданный» имеется строка (или строки) с другими ставками НДС (например, 20% и др.), то такие ЭСЧФ формируются для выставления покупателю.

Для отправки по Портал дополнительных и исправленных ЭСЧФ при возвратах товаров от покупателей на основании документа «Возврат товаров от покупателя» формируется документ «Счет-фактура выданный» с видом «Корректировочный». В нем имеется возможность выбрать тип «Дополнительный» или «Исправленный». По умолчанию при создании корректировочного счета-фактуры установлен флаг «Дополнительный» и табличная часть «Товары, услуги» заполняется данными из документа возврата, но они отражаются отрицательными для формирования дополнительного ЭСЧФ по возвратам от покупателя. Если в документе «Счет-фактура выданный» с видом «Корректировочный» и флагом «Дополнительный» не указана ссылка на исходный или исправленный ЭСЧФ, то формируется ЭСЧФ типа «Дополнительный без ссылки».

| провести   | и закрыть За         | писать      | Провести   | Ar<br>Kr  | Структура по      | дчиненности | Создать на основании   | •     | ЭСЧФ 👻 🚔                            | Справка по НД  | fC          | Еще 👻 |
|------------|----------------------|-------------|------------|-----------|-------------------|-------------|------------------------|-------|-------------------------------------|----------------|-------------|-------|
| Номер:     | MF00-0000006         |             |            |           |                   |             | от: 04.01.2017 16:10:0 | 02    | Вид корректиров                     | зочного докуме | ента        |       |
| анизация:  | Магазин № 23         |             |            |           |                   |             |                        |       | е 🧿 Дополнитель                     | ный ОИ         | Ісправленны | й     |
| трагент:   | Дальстрой            |             |            |           |                   |             |                        |       | <ul> <li>Дата аннулирова</li> </ul> | ания:          |             |       |
| говор:     | Счет 1 от 11.06.2015 |             |            |           |                   |             |                        | -     | дата совершени                      | я операции:    | 19.12.2016  |       |
| окументы-о | снования Товары, у   | спуги Допол | нительно 3 | Экспорт С | Сведения о сделке |             |                        |       |                                     |                |             |       |
| Добавить   | <b>b</b>             |             |            |           |                   |             |                        |       |                                     |                |             | Еще   |
| Ν          | Номенклатура         | Код Т       | Код        | Ед.Изм.   | Цена (без НДС)    | Количество  | Стоимость (без         | Вт.ч. | а Ставка НДС                        | Сумма Н        | ндс в       | icero |
| 4          | Вентипятор оконн     |             |            | шт        | 45.66             | -80.000     | -3 652 80              |       | 20%                                 | -7             | 30.56       | 4     |

При установке флага «Исправленный» показатели «Количество», «Стоимость (без НДС)» и «Всего» очищаются для формирования исправленного ЭСЧФ по возвратам от покупателя. При установке флага «Исправленный» система контролирует обязательность заполнения исходного (исправленного) счета-фактуры выданного.

| Номер: МГ00-00000<br>низация: Магазин № 2<br>рагент: Дальстрой<br>вор: 89 (у.е.) от 01 | 5                  |             |                |            | от. 04.01.2017 16:1 | 0:02   | Вид корректиров | очного документ                                                                                                 | га<br>правленный |  |
|----------------------------------------------------------------------------------------|--------------------|-------------|----------------|------------|---------------------|--------|-----------------|----------------------------------------------------------------------------------------------------|------------------|--|
| низация: Магазин № 2<br>рагент: Дальстрой<br>зор: 89 (у.е.) от 01                      | 01 2012            |             |                |            |                     | e      | О Дополнительн  | ный 💽 Исг                                                                                                    | равленный        |  |
| рагент: Дальстрой<br>вор: 89 (у.е.) от 01                                              | 01 2012            |             |                |            |                     | 1 1 2  | *               | the second second second second second second second second second second second second second second second se |                  |  |
| вор: 89 (у.е.) от 01                                                                   | 01 2012            |             |                |            |                     | - C    | Дата аннулирова | ния: 19                                                                                                    | 9.12.2016        |  |
|                                                                                        | C I I MAR CO I MAR |             |                |            |                     | • c    | Дата совершения | поперации: 19                                                                                                   | 9.12.2016        |  |
| Номенклатура                                                                           | Код Т              | Код Ед.Изм. | Цена (без НДС) | Количество | Стоимость (бе       | Вт.ч.а | Ставка НДС      | Сумма НДС                                                                                                    | Bcero            |  |
| И Номенилатура                                                                         | Kon T              | Кол Ел Изм  | Πουα (δος ΗΠΟ) | Количество | Стоимость (бе       | Втиа   | Стариа НЛС      | Сумма НПС                                                                                                    | Bcero            |  |

\_\_\_\_\_\_

#### Примечание:

Если для определенных ситуаций были созданы ЭСЧФ в личном кабинете Портала (в личном кабинете вручную заполнили), то в базе 1С нумерацию документов «Счет-фактура выданный» надо начать с другого (следующего) номера, пропуская номера, уже имеющиеся на Портале и созданные не из 1С. Синхронизация ЭСЧФ идет по номерам. \_\_\_\_\_\_

На основании документов поступления товарно-материальных ценностей, основных средств, нематериальных активов, работ, услуг создаются документы «Счет-фактура полученный» с видом «На поступление».

| 💼 🗲 🔶 🏂 Счет-фактура полученный МГ                                 | 00-00    | 0002 <mark>от 0</mark> 1. | 07.2016   | 14:34:35           |                | ×   |
|--------------------------------------------------------------------|----------|---------------------------|-----------|--------------------|----------------|-----|
| Провести и закрыть Записать Провести 🖧                             |          | Структура подч            | иненности |                    | Еще -          | ?   |
| Номер: МГ00-000002                                                 | от: 0    | 1.07.2016 14:34           | :35       | Отразить вычет     | НДС            |     |
| Организация: Магазин № 23                                          | • @      |                           |           | Дата ЭЦП:          | 01.07.2016     |     |
| Контрагент: Лабан                                                  | • 0      |                           |           | Дата права на выче | ет: 01.07.2016 |     |
| Договор: 115                                                       | • @      |                           |           |                    |                |     |
| На поступление • Вид основания для вычета НДС                      |          |                           |           |                    |                |     |
| Входящий номер: 190587823-2016-00002125 от: 01.08.2016             |          |                           |           |                    |                |     |
| Документы-основания счета-фактуры Дополнительно                    |          |                           |           |                    |                |     |
| Добавить                                                           |          |                           |           |                    | Еще            | +   |
| N Документ-основание                                               |          |                           |           |                    |                |     |
| 1 Поступление товаров и услуг МГ00-000002 от 01.03.2016 14:3       | 34:35    |                           |           |                    |                |     |
|                                                                    |          |                           |           |                    |                |     |
|                                                                    |          |                           |           |                    |                |     |
|                                                                    |          |                           |           |                    |                |     |
|                                                                    |          |                           |           |                    |                |     |
| Поступление не подлежит налогообложению (освобождается от налогооб | ложения) |                           |           |                    |                |     |
| Получение счета-фактуры по НДС                                     |          |                           |           |                    |                |     |
| Код вида операции: 01                                              |          |                           |           |                    |                |     |
| Способ получения: 🔘 На бумажном носителе 💽 В электронном виде      |          |                           |           |                    |                |     |
| Bcero                                                              | 2        | 3 038 700,00              | BYN HД    | С (в т.ч.): 4      | 78 700,00      | BYN |
| Комментарий:                                                       |          | Ответственный:            | Любимов В | алерий Юрьевич     |                | • @ |

При загрузке входящих ЭСЧФ в 1С создаются документы «Счет-фактура полученный» со способом получения «в электронном виде». При этом в документах «Счет-фактура полученный» заполняется контрагент, договор с ним, номер ЭСЧФ в поле "Входящий номер" и дата выставления ЭСЧФ в поле "Вх.дата". Контрагента программа ищет по данным базы по УНП. И если не найдет, то создает нового контрагента в группе «Контрагенты ЭСЧФ». Новый контрагент создается с использованием информации, пришедшей с Портала: наименование, УНП, страна регистрации и пр. Поиск договора контрагента выполняется по владельцу - контрагенту, дате договора, номеру договора. Далее в документе «Счет-фактура полученный» следует выбрать документ-основание, к которому относится данная ЭСЧФ, – документы поступления активов, работ, услуг.

По документам «Авансовый отчет» счет-фактуру полученную необходимо выбирать из самого документа «Авансовый отчет» в табличных частях «Товары» или «Прочее».

Документы «Счет-фактура выданный» и «Счет-фактура полученный» находятся в разделе «Покупки и продажи».

| II * I Q                    |                                                      |                                              |                                               |
|-----------------------------|------------------------------------------------------|----------------------------------------------|-----------------------------------------------|
| Главное                     |                                                      |                                              | TOUCK (CIT+F)                                 |
| Рихородителю                | родажи                                               | Расчеты с контрагентами                      | Сервис                                        |
| уководитсяю                 | Счета на оплату покупателям                          | Акты сверки расчетов с контрагентами         | Журнал электронных счетов-фактур              |
| Банк и касса                | Реализация товаров и услуг                           | Акты инвентаризации расчетов с контрагентами | Экспорт данных для АРМ "Плательщик – Таможенн |
| Токупки и продажи           | Оказание услуг                                       | Корректировка долга                          |                                               |
| оменклатура и склад         | Отчеты о розничных продажах                          |                                              | Отчеты                                        |
|                             | Отчеты комиссионеров о продажах                      | Справочники и настройки                      | Товарный отчет                                |
| Іроизводство                | Возвраты от покупателей                              | Контрагенты                                  |                                               |
| Основные средства и НМА 🤇 < | Счета-фактуры выданные                               | Счета расчетов с контрагентами               | Стандартные отчеты                            |
| Сотрудники и зарплата       |                                                      | Номенклатура поставщика                      | Оборотно-сальдовая ведомость                  |
|                             | окупки                                               |                                              | Шахматная ведомость                           |
| чет, налоги, отчетность     | Доверенности                                         |                                              | Оборотно-сальдовая ведомость по счету         |
| правочники и настройки      | Поступление товаров и услуг                          |                                              | Обороты счета                                 |
| чета                        | Поступление доп. расходов                            |                                              | Анализ счета                                  |
| дминистрирование            | ГТД по импорту                                       |                                              | Карточка счета                                |
|                             | Передача товаров комитенту                           |                                              | Анализ субконто                               |
|                             | Отчеты комитентам                                    |                                              | Обороты между субконто                        |
|                             | Возвраты поставщикам                                 |                                              | Карточка субконто                             |
|                             | Счета-фактуры полученные                             |                                              | Сводные проводки                              |
|                             | Заявления о ввозе товаров и уплате косвенных налогов |                                              | Отчет по проводкам                            |
|                             |                                                      |                                              | Главная книга                                 |
|                             |                                                      |                                              |                                               |
|                             |                                                      |                                              |                                               |
|                             |                                                      |                                              |                                               |
|                             |                                                      |                                              |                                               |
|                             |                                                      |                                              |                                               |
|                             |                                                      |                                              |                                               |
|                             |                                                      |                                              |                                               |
|                             |                                                      |                                              |                                               |

Формируются отчеты «Журнал учета полученных счетов-фактур» и «Журнал учета выданных счетов-фактур», по счетам-фактурам полученным – «Отчет наличия счетов-фактур, предъявленных продавцом». Отчеты находятся в разделе «Учет, налоги, отчетность».

| 🤒 🥯 Демонстрационная база Б | ухгалтерия для Беларуси / Пюбимов Валерий Юрьевич / Бухгалтерия для Б | еларуси, редакция 2.0. Покализация для Республики Беларусь: СС | ООО "1С-Минск" (1С.Предприятие) |                                                                                                    | м м+м- п (). | - 🗆 × |
|-----------------------------|-----------------------------------------------------------------------|----------------------------------------------------------------|---------------------------------|----------------------------------------------------------------------------------------------------|--------------|-------|
| # ★ B Q                     |                                                                       |                                                                |                                 | In the second second se |              |       |
| Главное                     |                                                                       |                                                                |                                 |                                                                                                    | × 34         | o ×   |
| Руковолителю                | Ведение учета                                                         | Анализ учета                                                   | Создать                         |                                                                                                    |              | 1     |
|                             | Журнал операций                                                       | Экспресс-проверка ведения учета                                | Отражение начиспения НДС        |                                                                                                    |              |       |
| Банк и касса                | Операции, введенные вручную                                           |                                                                |                                 |                                                                                                    |              |       |
| Покупки и продажи           |                                                                       | Инвентаризация                                                 | Отчеты                          |                                                                                                    |              |       |
| Номенклатура и склад        | Закрытие периода                                                      | Инвентаризация товаров на складе                               | Инвентаризация денежных ср      | едств                                                                                                    |              |       |
| Произволство                | Закрытие месяца                                                       | Инвентаризация ОС                                              | Инвентаризация драгоценных      | металлов                                                                                                    |              |       |
| n ponsiogenso               | Регламентные операции                                                 | Инвентаризация бланков                                         | (                               |                                                                                                    |              |       |
| Основные средства и НМА     | Справки-расчеты                                                       | Инвентаризация материалов в эксплуатации                       | Отчеты по НДС                   |                                                                                                    |              |       |
| Сотрудники и зарппата       | 0                                                                     | Инвентаризация РБП                                             | Наличие полученных счетов-ф     | рактур                                                                                                    |              |       |
| Учет, напоги, отчетность    | Отчетность                                                            | Акты инвентаризации расчетов с контрагентами                   | Журнал полученных счетов-фа     | актур                                                                                                    |              |       |
| Canadananana u un annananan | Регламентированные отчеты                                             | Справошники и настройки                                        | Журнал выданных счетов-фак      | тур                                                                                                    |              |       |
| учета                       | Отчеты для руководителя                                               |                                                                | Книга покупок                   |                                                                                                    |              |       |
| Алминистрирование           | HIC                                                                   | Ставки налоги и отчисления                                     | Книга покупок с 01.01.20151.    |                                                                                                    |              |       |
|                             | пде                                                                   |                                                                |                                 |                                                                                                    |              |       |
|                             | Отражение начисления НДС                                              |                                                                | Обстандартные отчеты            |                                                                                                    |              |       |
|                             | Формирование приставного НВС (записой гинти волиток)                  |                                                                | Шахиатиза водомост              | b                                                                                                    |              |       |
|                             | Формирование вычетов пдс (записеи книги покупок)<br>Списание НПС      |                                                                | Оборотно, сальдовая веломость   | The DO CHETY                                                                                                    |              |       |
|                             | Восстановление НДС                                                    |                                                                | Обороты счета                   | is no every                                                                                                    |              |       |
|                             | Подтверждение нулевой ставки НДС                                      |                                                                | Анализ счета                    |                                                                                                    |              | 1     |
|                             | Регистрация оплаты НДС в бюджет                                       |                                                                | Карточка счета                  |                                                                                                    |              |       |
|                             | Вычет НДС                                                             |                                                                | Анализ субконто                 |                                                                                                    |              |       |
|                             |                                                                       |                                                                | Обороты между субконто          |                                                                                                    |              |       |
|                             |                                                                       |                                                                | Карточка субконто               |                                                                                                    |              | •     |
| Текущие вызовы: 2 Накоплен  | ные вызовы: 490                                                       |                                                                |                                 |                                                                                                    |              |       |

# Обмен с Порталом электронных счетов-фактур по НДС

Подробная информация о взаимодействии с порталом электронных счетов-фактур по НДС содержится на странице. http://vat.gov.by.

Перед началом работы с порталом электронных счетов-фактур из 1С следует выполнить рекомендации по настройке криптографических программ, которые содержатся на странице http://vat.gov.by/mainPage/troubleshoots. Также необходимо установить компоненту для взаимодействия с порталом. Данная компонента размещается по адресу http://vat.gov.by/mainPage/xml, в разделе «Пример использования веб-сервиса». В архиве компоненты в папке «Install» содержится инсталлятор компоненты «EInvVatService\_setup.exe» и описательный файл «Read.me».

ВНИМАНИЕ! Данная компонента периодически обновляется разработчиком, рекомендуем отслеживать на сайте <u>http://vat.gov.by</u> изменения по данной компоненте. Настоятельно рекомендуется устанавливать последнюю версию.

Подключение и установка настроек для доступа к порталу ЭСЧФ из 1С осуществляется в «Журнале электронных счетов-фактур», который доступен в разделе «Покупки и продажи», в пункте «Сервис».

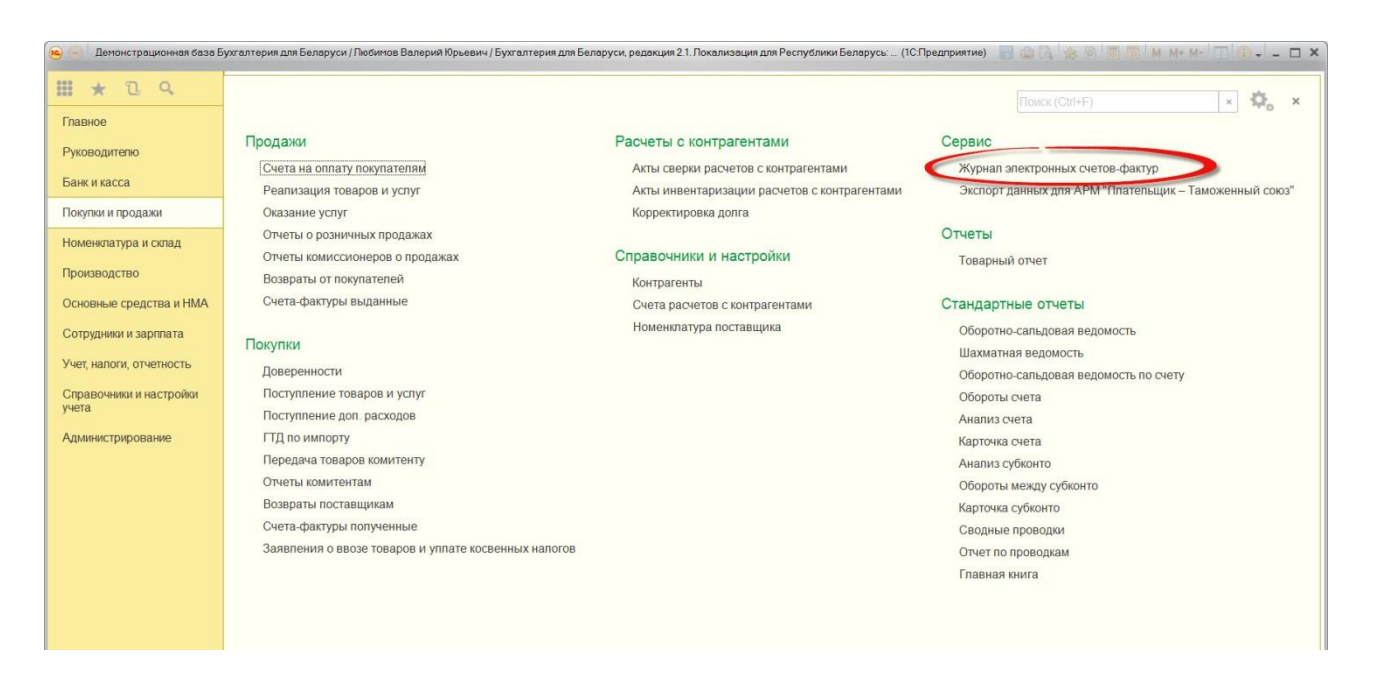

Закладка «Подключения». На данной закладке устанавливаются параметры подключения к порталу ЭСЧФ.

# ☆ Журнал электронных счетов-фактур по НДС

· →

| Сформировать                              | Подписать, отправить                                                                   | Исходящие ЭСЧФ | Входящие ЭСЧФ        | Подключения            |  |  |  |
|-------------------------------------------|----------------------------------------------------------------------------------------|----------------|----------------------|------------------------|--|--|--|
| Настройки ЭСЧФ                            |                                                                                        |                |                      |                        |  |  |  |
| Путь к веб-сервис                         | Путь к веб-сервису портала: https://ws.vat.gov.by:443/InvoicesWS/services/InvoicesPort |                |                      |                        |  |  |  |
| Не установлено соединение с порталом ЭСЧФ |                                                                                        |                |                      |                        |  |  |  |
| Установить соединение                     |                                                                                        |                |                      |                        |  |  |  |
| Подключения для                           | текущей сессии:                                                                        |                |                      |                        |  |  |  |
| Заполнить Очи                             | Заполнить Очистить                                                                     |                |                      |                        |  |  |  |
| Организ                                   | ация                                                                                   | Кл             | 04                   |                        |  |  |  |
| Магазин                                   | + N≏ 23                                                                                | 43             | 053EB7 882F5F87 E566 | 31CD 1C39BAB6 43F4B6DB |  |  |  |
|                                           |                                                                                        |                |                      |                        |  |  |  |
|                                           |                                                                                        |                |                      |                        |  |  |  |
|                                           |                                                                                        |                |                      |                        |  |  |  |

## В первую очередь следует заполнить «Настройки ЭСЧФ».

| настройка работы с ЭСЧФ (создание) * (1С:Предприятие)                       | 🗟 🔳 🖬 M M+ M- 🗆 🗙 |
|-----------------------------------------------------------------------------|-------------------|
| Настройка работы с ЭСЧФ (создание) *                                        |                   |
| Записать и закрыть Записать                                                 | Еще 👻             |
| Использовать обмен с порталом ЭСЧФ:                                         |                   |
| Организация: Магазин № 23                                                   | • LD              |
| Регистрационный номер основной поставки: 12345678                           |                   |
| Регистрационный номер конфигурации: 12345678                                |                   |
| Авторизация на портале электронных счетов-фактур НДС                        |                   |
| Идентификатор открытого ключа: 71B0D85F 7241AD4D 3DA6A407 B3DD9897 A1F0B3AC |                   |
| Пароль доступа к контейнеру личных ключей: ***********                      |                   |
|                                                                             |                   |
| Использовать прокси: Тип прокси:                                            |                   |
| Адрес прокси:                                                               |                   |
| Пользователь прокси:                                                        | 7                 |
|                                                                             |                   |
|                                                                             |                   |
|                                                                             |                   |
|                                                                             |                   |
|                                                                             |                   |

В настройках устанавливается флаг «Использовать обмен с порталом ЭСЧФ», выбирается организация, указываются регистрационный номер основной поставки, регистрационный номер конфигурации. Заполняются параметры авторизации на портале: идентификатор открытого ключа и пароль доступа. Если в форме настройки подключения ЭСЧФ не буду заполнены параметры авторизации, то идентификатор и пароль вводятся

Разработано © ОДО «ЮКОЛА-ИНФО» стр. 16 из 25

каждый раз в окне Авеста. Идентификатор открытого ключа можно получить из «Персонального менеджера сертификатов Авест».

В менеджере сертификатов Авест поддерживается несколько вариантов авторизации:

- 1) по идентификатору открытого ключа и паролю,
- 2) по УНП (идентификатор не заполняется) и паролю,
- непосредственный выбор сертификата из формы сертификатов Avest (в данном случае поля идентификатор открытого ключа и пароль к контейнеру личных ключей не заполняются).

Путь к веб-сервису портала заполнен по умолчанию.

Если у организации используется несколько ключей, то все сочетания ключа и пароля нужно указать в настройках ЭСЧФ.

| ♠ →            | ☆ | Настройка работы с ЭСЧФ              |                   |                | >             |
|----------------|---|--------------------------------------|-------------------|----------------|---------------|
| Создать        |   | П                                    | оиск (Ctrl+F)     | ×Q             | • Еще •       |
| Организация    |   | Регистрационный номер основной поста | Регистрационный н | юмер конфигура | Ключ          |
| Магазин № 23   | } | 12345678                             | 12345678          |                | 43053EB7 882F |
| ∞ Магазин № 23 |   | 12345678                             | 12345678          |                | 63053EB7 582F |
|                |   |                                      |                   |                |               |

Для текущей сессии подключения к порталу ЭСЧФ выбрать нужное сочетание.

| Подключе           | одключения для текущей сессии: |                                              |  |  |  |  |  |  |
|--------------------|--------------------------------|----------------------------------------------|--|--|--|--|--|--|
| Заполнить Очистить |                                |                                              |  |  |  |  |  |  |
|                    | Организация                    | Ключ                                         |  |  |  |  |  |  |
|                    | Магазин № 23                   | 43053EB7 882F5F87 E56631CD 1C39BAB6 43F4B6DB |  |  |  |  |  |  |
| $\checkmark$       | Магазин № 23                   | 63053EB7 582F5F87 E53631CD 1C39BAB6 45F4B6DB |  |  |  |  |  |  |
|                    |                                |                                              |  |  |  |  |  |  |
|                    |                                |                                              |  |  |  |  |  |  |
|                    |                                |                                              |  |  |  |  |  |  |

После заполнения настроек следует установить соединение с порталом по кнопке «Установить соединения». При успешном соединении на форме появляется надпись «Установлено соединение с порталом ЭСЧФ».

Установлено соединение с порталом ЭСЧФ

Установить соединение

**ВНИМАНИЕ!** С 01.01.2017 года обмен с Порталом ЭСЧФ доступен только для организаций, имеющих действующий договор 1С:ИТС.

В «Журнале электронных счетов-фактур по НДС» осуществляется выгрузка исходящих ЭСЧФ, загрузка входящих ЭСЧФ.

Для работы с исходящими ЭСЧФ предназначены закладки: «Исходящие ЭСЧФ», «Сформировать», «Подписать, отправить».

Закладка «Сформировать». На закладке отображаются счета-фактуры выданные, на основании которых можно сформировать ЭСЧФ.

По кнопке «Выделенные» формируются ЭСЧФ для выбранных позиций. По кнопке «Все» формируются ЭСЧФ для всех позиций. В случае возникновения ошибки в процессе формирования ЭСЧФ в поле «Ошибка» появится ее описание.

| 🔶 ☆ Журнал элект                  | ронных счетов-фактур           | по НД  | С            |                  |                 |                         |
|-----------------------------------|--------------------------------|--------|--------------|------------------|-----------------|-------------------------|
| Сформировать Подписать, отправить | Исходящие ЭСЧФ Входящие 3      | эсчф П | одключения   |                  |                 |                         |
| Обновить Выделенные Все           |                                |        |              |                  | Поиск (Ctrl+F)  | х Q. т Ещет             |
| Дата 1                            | Документ                       | Ошибка | Организация  | Контрагент       | Сумма документа | Ответственный           |
| 07.09.2016 11:23:14               | Счет-фактура выданный МГ00-015 |        | Магазин № 23 | Пластинформ      | 144,0           | 0 Любимов Валерий Юрьен |
| 07.09.2016 11:21:13               | Счет-фактура выданный МГ00-015 |        | Магазин № 23 | Гостиница "Заря" | 307,0           | 0 Любимов Валерий Юрье  |
|                                   |                                |        |              |                  |                 |                         |

В случае успешного формирования ЭСЧФ внизу появится сообщение с номером сформированного ЭСЧФ, сформированный ЭСЧФ можно увидеть на закладке «Подписать, отправить».

| Сообщения:                                                      |  |
|-----------------------------------------------------------------|--|
| <ul> <li>Сформировано ЭСЧФ 190587823-2016-0000152231</li> </ul> |  |

Сформировать ЭСЧФ также можно из списка документов «Счета-фактуры выданные». Кнопка «Сформировать ЭСЧФ» находится в пункте меню «ЭСЧФ».

| +     | → 🕺 Х Счета-фактуры выданные                     |   |   |         |              |   |      |     |   |
|-------|--------------------------------------------------|---|---|---------|--------------|---|------|-----|---|
| ация: | Магазин № 23 - Хонтрагент:                       | • | × | Вид:    |              |   |      | • > | < |
| ать   | Найти Отменить поиск 🥂 📄 Структура подчиненности |   |   | Создать | на основании | • | ЭСЧФ | Ŧ   |   |

Закладка Журнала электронных счетов-фактур «Подписать, отправить». На данной закладке находятся ЭСЧФ, которые можно подписать и отправить на портал ЭСЧФ.

| + | 5 |
|---|---|
|   |   |

🖉 Журнал электронных счетов-фактур по НДС

| Сформировать Подписа  | ать, отправить Исходящие ЭСЧФ Входящие      | ЭСЧФ Подключения          |              |                  |                 |
|-----------------------|---------------------------------------------|---------------------------|--------------|------------------|-----------------|
| Обновить Просмот      | пр 🔘 Выделенные                             |                           |              | Поиск (Ctrl+F)   | ×               |
| Дата                  | Документ                                    | Номер ЭСЧФ ↓              | Организация  | Контрагент       | Сумма документа |
| J 07.09.2016 11:12:58 | Счет-фактура выданный МГ00-0152229 от 07.09 | 190587823-2016-0000152229 | Магазин № 23 | Гостиница "Заря" | 1 800,00        |
| 07.09.2016 11:21:13   | Счет-фактура выданный МГ00-0152231 от 07.09 | 190587823-2016-0000152231 | Магазин № 23 | Гостиница "Заря" | 307,00          |
| 07.09.2016 11:23:14   | Счет-фактура выданный МГ00-0152232 от 07.09 | 190587823-2016-0000152232 | Магазин № 23 | Пластинформ      | 144,00          |
|                       |                                             |                           |              |                  |                 |
|                       |                                             |                           |              |                  |                 |

Просмотреть ЭСЧФ можно по кнопке «Просмотр».

По кнопке «Выделенные» будут подписаны и отправлены на портал выбранные ЭСЧФ. По кнопке «Все» - все ЭСЧФ из списка. В случае удачной попытки отправки ЭСЧФ на портал будет выдано сообщение:

| Co | ооби | цения:                                                |
|----|------|-------------------------------------------------------|
|    | —    | Подписано и отправлено ЭСЧФ 190587823-2016-0000152229 |
|    | -    | Всего подписано и отправлено: 1                       |

Состояние отправленных ЭСЧФ можно отслеживать на закладке «Исходящие ЭСЧФ».

Закладка Журнала электронных счетов-фактур «Исходящие ЭСЧФ». Данная закладка включает 3 страницы: «Отправленные», «Подписанные», «Аннулированные».

| → ] | $\stackrel{\frown}{\sim}$ | Журнал | электронных | счетов-фактур | по | ндс |
|-----|---------------------------|--------|-------------|---------------|----|-----|
|-----|---------------------------|--------|-------------|---------------|----|-----|

| Сформировать                   | Подпис   | сать, отправить  | Исходящие ЭСЧФ        | Входящие ЭСЧФ          | Подключения               |                   |              |                  |                   |
|--------------------------------|----------|------------------|-----------------------|------------------------|---------------------------|-------------------|--------------|------------------|-------------------|
| Отправленные                   | Подли    | исанные Анну     | пированные            |                        |                           |                   |              |                  |                   |
| 🔁 Обновить статусы) 🔊 Просмотр |          |                  |                       |                        |                           |                   |              | х Q. Еще.        |                   |
| Дата                           | Ť        | Документ         |                       |                        | Номер ЭСЧФ                | Статус на портале | Организация  | Контрагент       | Тип счета-фактурь |
| 07.09.2016                     | 11:12:58 | Счет-фактура вы, | данный МГОО-0152229 ( | от 07.09.2016 11:12:58 | 190587823-2016-0000152229 | Выставлен         | Магазин № 23 | Гостиница "Заря" | Исходный          |
| 24.04.2016                     | 11:23:57 | Счет-фактура вы, | данный МГОО-0152228   | от 24.04.2016 11:23:57 | 190587823-2016-0000152228 | Выставлен         | Магазин № 23 | Дальстрой        | Исходный          |
|                                |          |                  |                       |                        |                           |                   |              |                  |                   |
|                                |          |                  |                       |                        |                           |                   |              |                  |                   |
|                                |          |                  |                       |                        |                           |                   |              |                  |                   |
|                                |          |                  |                       |                        |                           |                   |              |                  |                   |

На странице «Отправленные» по кнопке «Обновить статусы» можно проверить текущий статус ЭСЧФ на портале. В случае подписания контрагентом, ЭСЧФ переходит на страницу «Подписанные». Аннулированные ЭСЧФ можно увидеть на странице «Аннулированные».

Закладка Журнала электронных счетов-фактур «Входящие» предназначена для работы с входящими ЭСЧФ.

|   |              | Подписать, отправить   | Исходящие ЭСЧФ Входящие | ЭСЧФ Подключения | 8                |                   |                 |               |
|---|--------------|------------------------|-------------------------|------------------|------------------|-------------------|-----------------|---------------|
|   | Неподписанны | е Загружено с ошибками | и Подписанные Аннулиро  | ванные           |                  |                   |                 |               |
| 3 | Загрузить с: | 26 05 2016 🔳 🚭         | Загрузить с портала     | 🗙 Проверит       | гь аннулирование |                   |                 |               |
|   | 0.5          | <b>A</b>               |                         |                  |                  |                   |                 |               |
| 4 | Просмотр     | Подписать выделенные   | ОТ ЮДПИСАТЬ ВСЕ         |                  |                  |                   | Поиск (Сті+Е)   | × C           |
|   | Дата †       | Документ               | Номер эсчф              | Организация      | Контрагент       | Тип счета-фактуры | Сумма документа | Ответственный |

На данной закладке располагаются четыре страницы. На странице «Неподписанные» размещены входящие ЭСЧФ, которые заполнены без ошибок и ожидают подписи, на закладке «Загружено с ошибками» размещены ЭСЧФ, полученные с портала с ошибками. Подписанные и аннулированные ЭСЧФ размещаются на соответствующих закладках.

Загрузка с портала неподписанных ЭСЧФ осуществляется с периода, задаваемого в поле «Загрузить с». По кнопке «Загрузить с портала» осуществляется загрузка поступивших ЭСЧФ.

В результате будет выдано сообщение об общем количестве ЭСЧФ на портале, количестве загруженных ЭСЧФ.

| Сообщения: |                                                                                                    |  |  |  |  |  |  |
|------------|----------------------------------------------------------------------------------------------------|--|--|--|--|--|--|
| -          | Ошибка сохранения полученного документа: 161408169-2016-0000010289 Ответ сервера: В последний раз ЭСЧФ под номером получали 2016-09-06 10:56:58 (UTC), в следующий раз ее можно будет получить после 2016-09-07 10:56:58 (UTC)    |  |  |  |  |  |  |
| -          | Ошибка сохранения полученного документа: 222480212-2016-0000001060 Ответ сервера: В последний раз ЭСЧФ под номером<br>получали 2016-09-06 10:56:58 (UTC), в следующий раз ее можно будет получить после 2016-09-07 10:56:58 (UTC) |  |  |  |  |  |  |
| -          | Загружено ЭСЧФ 777024047-2016-7000000097                                                                                                    |  |  |  |  |  |  |
| -          | Загружено ЭСЧФ 777528828-2016-1000017900                                                                                                    |  |  |  |  |  |  |
| -          | Всего на портале: 5<br>Всего загружено: 2                                                                                                    |  |  |  |  |  |  |

Перед подписанием входящих ЭСЧФ их следует проверить на аннулирование. Проверка осуществляется по кнопке «Проверить аннулирование».

Подписать и отправить выделенные ЭСЧФ можно по кнопке «Отправить выделенные», соответственно по кнопке «Отправить все» будут подписаны и отправлены на портал все ЭСЧФ из списка.

#### Сообщения:

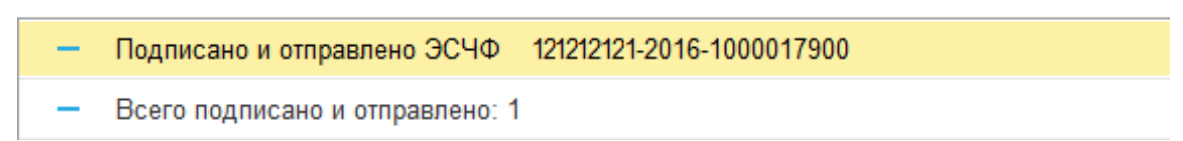

В случае возникновения ошибок при разборе ЭСЧФ заполняется закладка «Загружено с ошибками» на странице «Входящие».

| Сформир      | овать Подлисать, отправи  | ть Исходящие 3 | ЭСЧФ Входящие З   | ЭСЧФ Подключения        |                          |             |                      |
|--------------|---------------------------|----------------|-------------------|-------------------------|--------------------------|-------------|----------------------|
| Неподп       | исанные Загружено с ошиб  | бками Подписа  | анные Аннулирован | ные                     |                          |             |                      |
| Создать      | документы                 |                |                   |                         |                          |             |                      |
|              | Номер ЭСЧФ                | Дата операции  | Имя контрагента   | Резидент оффшорной зоны | Сделка с товарами по пер | Код филиала | Адрес                |
|              | Тип документа             | Дата подлиси   | УНП контрагента   | Взаимозависимое лицо    | Крупный плательщик НДС   | Код страны  |                      |
| $\checkmark$ | 123456789-2016-1000033482 | 11.10.2016     | 000 "Тоскана"     |                         |                          |             | г. Минск, ул. Одинцо |
|              | Исходный                  | 11.10.2016     | 123456789         |                         |                          |             |                      |
|              |                           |                |                   |                         |                          |             |                      |
|              |                           |                |                   |                         |                          |             |                      |
|              |                           |                |                   |                         |                          |             |                      |
|              |                           |                |                   |                         |                          |             |                      |
|              |                           |                |                   |                         |                          |             |                      |
|              |                           |                |                   |                         |                          |             |                      |
|              |                           |                |                   |                         |                          |             |                      |
|              |                           |                |                   |                         |                          |             |                      |
|              |                           |                |                   |                         |                          |             |                      |
|              |                           |                |                   |                         |                          |             |                      |
|              |                           |                |                   |                         |                          |             |                      |
|              |                           |                |                   |                         |                          |             |                      |
|              |                           |                |                   |                         |                          |             |                      |
|              |                           |                |                   |                         |                          |             |                      |
|              |                           |                |                   |                         |                          |             |                      |
| -            |                           |                |                   |                         |                          |             |                      |

Следует проверить правильность заполненных данных, заполнить отсутствующие данные. По кнопке «Создать документы» будут созданы документы «Счет-фактура полученный» и появятся на закладке «Неподписанные».

# При возникновении ошибок при работе обмена с Порталом ЭСЧФ следует выполнить ряд действий:

 Проверить отсутствие регламентных работ по адресу <u>http://vat.gov.by/mainPage</u>, проверить возможность входа в личный кабинет.
 При проведении регламентных работ на портале либо при проблемах с входом в личный кабинет работа с ЭСЧФ из 1С не рекомендуется. 2. В случае возникновения ошибок, содержащих текст: «Ошибка авторизации на портале ЭСЧФ: Ошибка HTTP», например,

 Ошибка авторизации на портале ЭСЧФ: Ошибка НТТР SSPI InitializeSecurityContext returns error #-2146893816(0x80090008): Unknown error

рекомендуется:

а) переустановить криптографическое ПО ЗАО «Авест»,

б)ознакомитьсясинструкциейнастраницеhttps://vat.gov.by/mainPage/troubleshoots

в) обратиться в службу технической поддержки ЗАО «Авест». Контактная информация содержится на странице <u>http://avest.by/crypto/contact.htm</u> или по e-mail технической поддержки <u>ssfsupport@avest.by.</u>

3. В случае возникновения ошибок подобного рода:

Ошибка при вызове конструктора (ComOбъект): -2147221005(0x800401F3): Недопустимая строка с указанием класса

рекомендуется проверить версию установленной компоненты «ElnvVatService», которая находится в списке программ Windows. В частности, для Windows 7 нужно зайти в «Панель управления», в разделе «Программы и компоненты» найти позицию ElnvVatService. В ее имени будет содержаться номер версии.

Версия соответствовать, размещенной должна странице на http://vat.gov.by/mainPage/xml, в разделе «Пример использования веб-сервиса». В архиве папке «Install» содержится инсталлятор в компоненты «EInvVatService setup.exe» и описательный файл «Read.me».

Если данная позиция не найдена среди установленных программ, следует установить компоненту.

**Примечание:** для корректной работы с ЭСЧФ необходимо отслеживать выход новых версий криптографического ПО, компоненты «EinvVatService», а также изменения в работе портала <u>http://vat.gov.by/mainPage</u>.

4. При появлении сообщения «Не найден сертификат» необходимо проверить соблюдение требований настройки сертификатов СОС на вашем

компьютере, описанные в http://vat.gov.by/mainPage/manual/. А именно: убедитесь, что Ваш сертификат действителен и присутствует в Персональном менеджере сертификатов Авест и воспользуйтесь кнопкой автоматического обновления актуальных Списков отозванных сертификатов.

5. Проверить актуальность используемого релиза конфигурации «Бухгалтерия для Беларуси» и ознакомится с инструкцией «Электронные счетафактуры по НДС.docx», входящей в комплект поставки.

## Наиболее часто задаваемые вопросы

## Сообщение:

| 1 | Сообі | цения:                                                                                                    | × |
|---|-------|----------------------------------------------------------------------------------------------------|---|
|   | -     | Не заполнены настройки ЭСЧФ                                                                                                    |   |
|   | -     | (Обработка. ТекущиеДелаПоЗДО.Форма. ТекущиеДела. Форма(1872)): Ошибка при вызове конструктора (СоглОбъект): -2147221005(0x800401F3); Недопустимая строка с указанием класса |   |
|   | -     | {Обработка.ТекущиеДелаПоЭДО.Форма.ТекущиеДела.Форма(1872)}: Ошибка при вызове конструктора (СоглОбъект): -2147221005(0x800401F3); Недопустимая строка с указанием класса    | 1 |

Сообщение «Недопустимая строка с указанием класса».

*Решение:* необходимо проверить актуальность версии компоненты (см. более подробно выше пункт 3).

#### Сообщение:

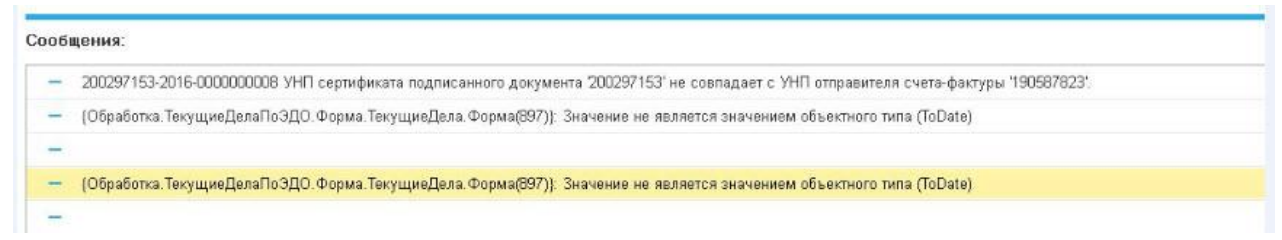

#### Решение:

При сообщении с указанием УНП 190587823 – Вы создали в базе документ «Счетфактура выданный» в релизе 2.1.1. Для исправления ошибки необходимо обновиться, перепровести документ (-ы) в более позднем релизе и снова попробовать сформировать ЭСЧФ. Сообщение с текстом «(ToDate)» в этом случае было из-за того, что пользователь установил дату, за которую нет счетов-фактур на Портале.

| Сообщение:                                                                                 |   |
|--------------------------------------------------------------------------------------------|---|
| Сообщения:                                                                                 | × |
| Оцибка авторизации на портале ЭСЧФ: Ошибка НТТР Socket Error # 10060 Connection timed out. |   |

*Решение:* Означает – не работает Портал. Обращайтесь на линию консультаций Портала. Прекратить попытки обмена с порталом из базы 1С.

## Сообщение:

|                                      |            | К формированию | К отправке Входящие ЭСЧФ | Подключения       |              |                 |             |               |
|--------------------------------------|------------|----------------|--------------------------|-------------------|--------------|-----------------|-------------|---------------|
| гановлено соединение с порталом ЭСЧФ | • Обновить | 👰 Открыть ЭСЧФ |                          |                   |              |                 |             |               |
| Установить соединение                | рактуры Ко | нтрагент       | Состояние ЭСЧФ           | Cratyc на портале |              | Сумма документа | Организация | Ответственный |
| істрые отборы:                       |            |                | Отправлен получателю     | ЭСЧФ с номером    | не найден.   |                 |             |               |
| Организация:                         |            |                | Отправлен получателю     | ЭСЧФ с номером    | не найден.   |                 |             |               |
| Контрагент                           |            |                | Отправлен получателю     | Выставлен         |              |                 |             |               |
| Дата с:                              | _          |                | Отправлен получателю     | ЭСЧФ с номером    | и не найден. |                 |             |               |
| Дата по:                             |            |                | Отправлен получателю     | ЭСЧФ с номером    | не найден.   |                 |             |               |
| Статус на порт                       |            |                | Отправлен получателю     | ЭСЧФ с номером    | не найден.   |                 |             |               |
| Номер ЭСЧФ:                          |            |                | Отправлен получателю     | Выставлен         |              |                 |             |               |
| Состояние ЭС                         |            |                | Отправлен получателю     | Выставлен         |              |                 |             |               |
|                                      |            |                | Отправлен получателю     | ЭСЧФ с номером    | не найден.   |                 |             |               |

Означает, что при попытке отправки ЭСЧФ на Портал он не работал. В итоге показывает, что электронных счетов-фактур нет на портале, а в базе 1С есть.

## Решение:

Надо сначала проверить, что их нет на Портале в разделе **Отправленные**, если их там нет, то надо в 1С чистить регистр сведений «Состояния электронных документов»: просто поудалять записи там, где написано, что не найдено на портале ЭСЧФ. Они появятся в списке к формированию, сформировать заново в 1С новые ЭСЧФ и отправить на Портал.

## Сообщение:

| Coofige1497                                                                                                    | × |
|----------------------------------------------------------------------------------------------------|---|
| <ul> <li>— Ошибка авторизации на портале 3СЧФ- Ошибка НПР<br/>SSPI InitializeSecurityContext returns error #214659316(0x80090008): Unknown error</li> </ul> |   |

#### Решение:

Необходимо обратиться в службу поддержки ПО ЗАО «Авест» или переустановить криптографию (см. более подробно выше пункт 2).

## Сообщение:

| Сообщения |  |
|-----------|--|
|-----------|--|

#### Решение:

Ошибка про подпись в полученных счетах-фактурах - поставщик неправильно подписал свой ЭСЧФ, который приходит в вашу организацию как полученный. Эту проблему надо решать с поставщиком - в 1С не загрузятся такие счета-фактуры. Поставщики могут перевыставить или аннулировать и заново вам отправить ЭСЧФ. На данный момент эти ЭСЧФ придут на закладку «Загружено с ошибками» и будут только на Портале. Можете на Портале с ними работать.

Приятной работы!